## MS Teams: Einrichtung einer Telefonnummer oder E-Mail-Adresse zur selbständigen Passwortrücksetzung

1. Klicke rechts oben auf den Kreis mit deinen Initialen und wähle *Konto anzeigen*.

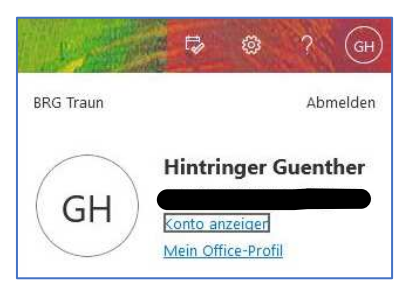

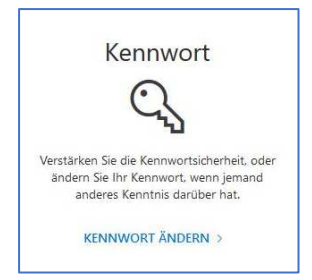

- 2. Klicke auf Kennwort ändern.
  - Konsuk

     Kennwort ändern

     Eist ein sicherse Kennwort erforderfch. Geben Sie 8-230
    Zeichen die, Veranden Sie konz genigen Volte oder
    Zitter und Synkhole.

     Benztzer iD
    guschlich Aletingerötigtgenzu

     Meues Kennwort

     Ausenden

     Abbrechen

     Abbrechen

     Ezstzt Microsoft Rechtliche Hinnesse Distructuut
- 3. Wähle im erscheinenden Dialogfeld Abbrechen.
- 4. Jetzt musst du die *Self-Service-Kennwortrücksetzung einrichten*.

| Profil |                                          |                                                 |                                                                                                    |
|--------|------------------------------------------|-------------------------------------------------|----------------------------------------------------------------------------------------------------|
| HG     | Hintringer Guenther<br>Default Abteilung | E-Mail:<br>Alternative E-Mail-Adresse:<br>Buro: | Konto verwalten<br>Kennwort andern<br>Self-Service-Kennwortzurücksetzung einrichten<br>Nutzungsbedingungen lesen<br>Überall abmelden |

5. Gib zum Abschluss eine Telefonnummer und/oder eine E-Mail-Adresse an, über die du dann das Passwort selbst zurücksetzen kannst.

| Microsoft                                                                                                    | guenther, hintringer@brgtraun.eu                                                                                                    |
|----------------------------------------------------------------------------------------------------|----------------------------------------------------------------------------------------------------|
| Verlieren Sie nicht den Zugriff auf Ihr                                                                                                    | Konto!                                                                                                    |
| Damit sichergestellt ist, dass Ihr Kennwort wiederhergestellt werden kann, werder<br>Maßnahme dient nicht dem Versand von Spam, sondern ausschließlich der Siche | n einige Informationen abgefragt, damit Ihre Identität nachgeprüft werden kann. Diese<br>rheit Ihres Kontos. Sie müssen mindestens 1 der nachstehenden Optionen festlegen. |
| O Authentifizierungstelefon ist nicht konfiguriert. Jetzt einrichten                                                                                             |                                                                                                    |
| A E-Mail-Adresse zur Authentifizierung ist au                                                                                                    | festgelegt. Überprüfen                                                                                                    |
| Sieht gut aus. Abbrechen                                                                                                    |                                                                                                    |
|                                                                                                    |                                                                                                    |
|                                                                                                    |                                                                                                    |
| ©2022 Microsoft Rechtliche Hinweise   Datenschutz                                                                                                    |                                                                                                    |